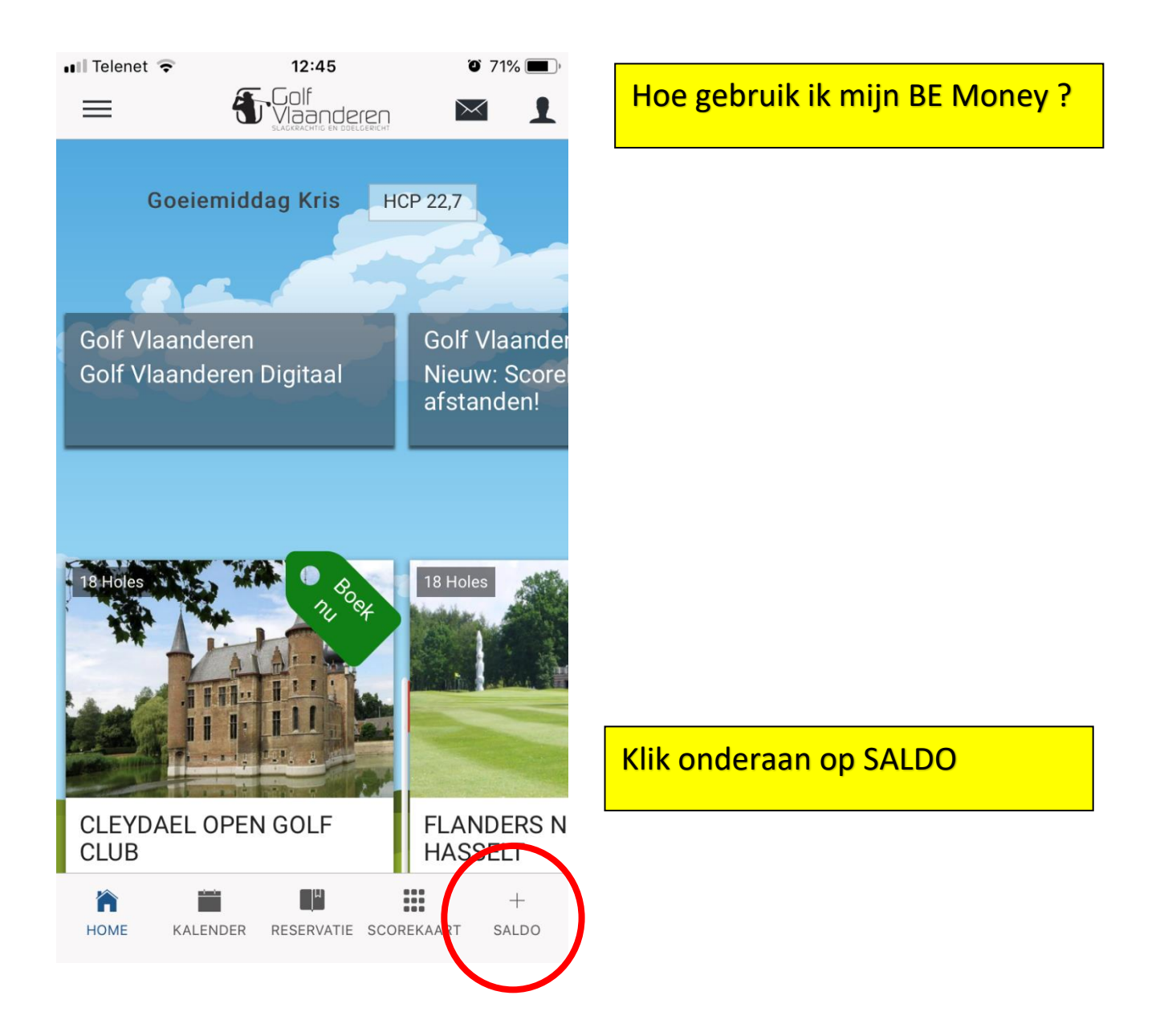

| •• | I Telenet  중 |        | 12:45                        |     | 719 | , <b>()</b> |      |
|----|--------------|--------|------------------------------|-----|-----|-------------|------|
|    | BE-Money     | Info   |                              |     |     |             | Klik |
|    | BE-Money     | €      | GELD OPLADEN                 | -   |     |             |      |
|    | ► TRANS      | ACTI   | ES                           |     |     |             | Bii  |
|    |              |        |                              |     |     |             | hist |
|    |              |        |                              |     |     |             | ove  |
|    |              |        |                              |     |     |             | wa   |
|    |              |        | *                            |     |     |             | ing  |
|    |              | 1      | i-Golf                       |     |     |             | uw   |
|    | Al           | gemene | voorwaarden - Privacy Policy | ISB |     |             | raa  |
|    |              |        |                              |     |     |             |      |

## Klik hier GELD OPLADEN

Bij TRANSACTIES kan je je historiek zien, zo heb je een overzicht van de wedstrijden waarvoor je je reeds hebt ingeschreven en betaald. Ook uw oplaadbeurten kan je hier raadplegen

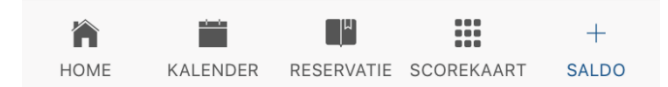

| 💵 Telenet 🗢          | 12:45                       | O 70% 🔳 |
|----------------------|-----------------------------|---------|
| =                    | SLAGKRACHTIG EN DOELGERICHT |         |
| BE-Money<br>BE-Money | Info<br>€ GELD OPLADEN      | -       |
| Geld oplader         | l                           | ×       |

Vul hier in voor welk bedrag je je rekening wil aanvullen. Hiervoor wordt een online betaling opgestart.

## **BE-Money**

Bedrag :

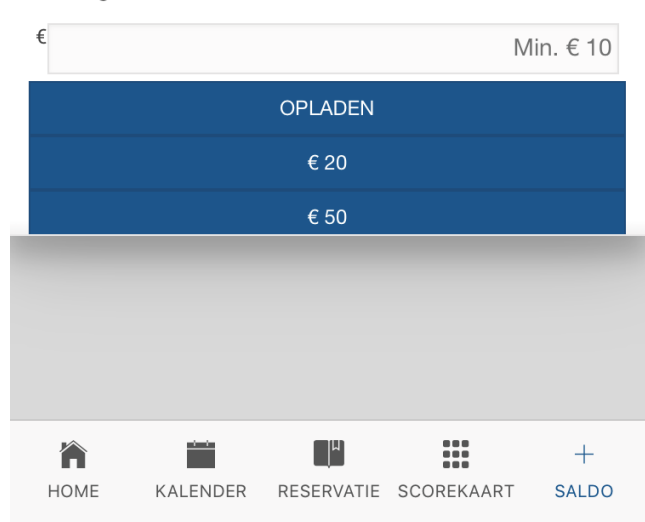

Kies een bedrag of tik op de standaardknop, b.v. € 20

| Golf Vlaa | nderen 💵                            | <b>?</b> | 12:45                                                        | ۵ 70%                                     |                                                               |
|-----------|-------------------------------------|----------|--------------------------------------------------------------|-------------------------------------------|---------------------------------------------------------------|
|           | 🔒 s                                 | secur    | e.ogone.com                                                  | C                                         |                                                               |
|           | Golf<br>Vlaand<br>slagkrachtig en d |          | <b>20.00</b><br>rentie van de bestelli<br>Begunstigde : Golf | <b>) EUR</b><br>ng : 120429<br>Vlaanderen |                                                               |
| ν         | <b>/ISA</b>                         | VISA     | A                                                            |                                           | Kies uw betaalmiddel                                          |
|           |                                     | Mas      | terCard                                                      |                                           | De beste optie is nog steeds om de bancontact APP of Payconic |
|           | Bancentact                          | Ban      | contact/Mister C                                             | Cash                                      | by bancontact App op uw smartphone te installeren             |
|           | Prosent re                          | Mae      | stro                                                         |                                           |                                                               |
|           |                                     | iDE/     | AL                                                           |                                           |                                                               |
|           | G Home Pay                          | ING      |                                                              |                                           |                                                               |

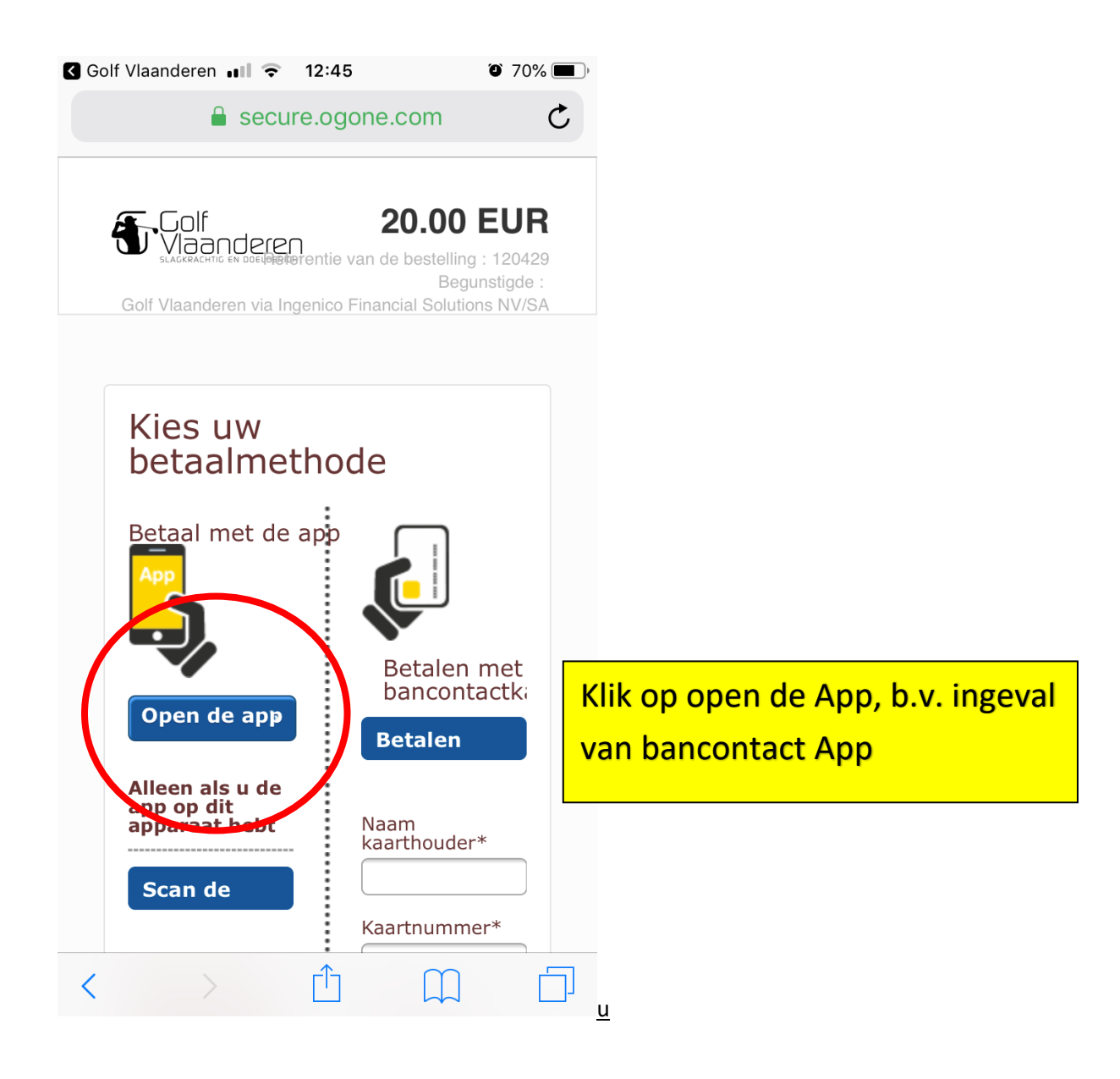

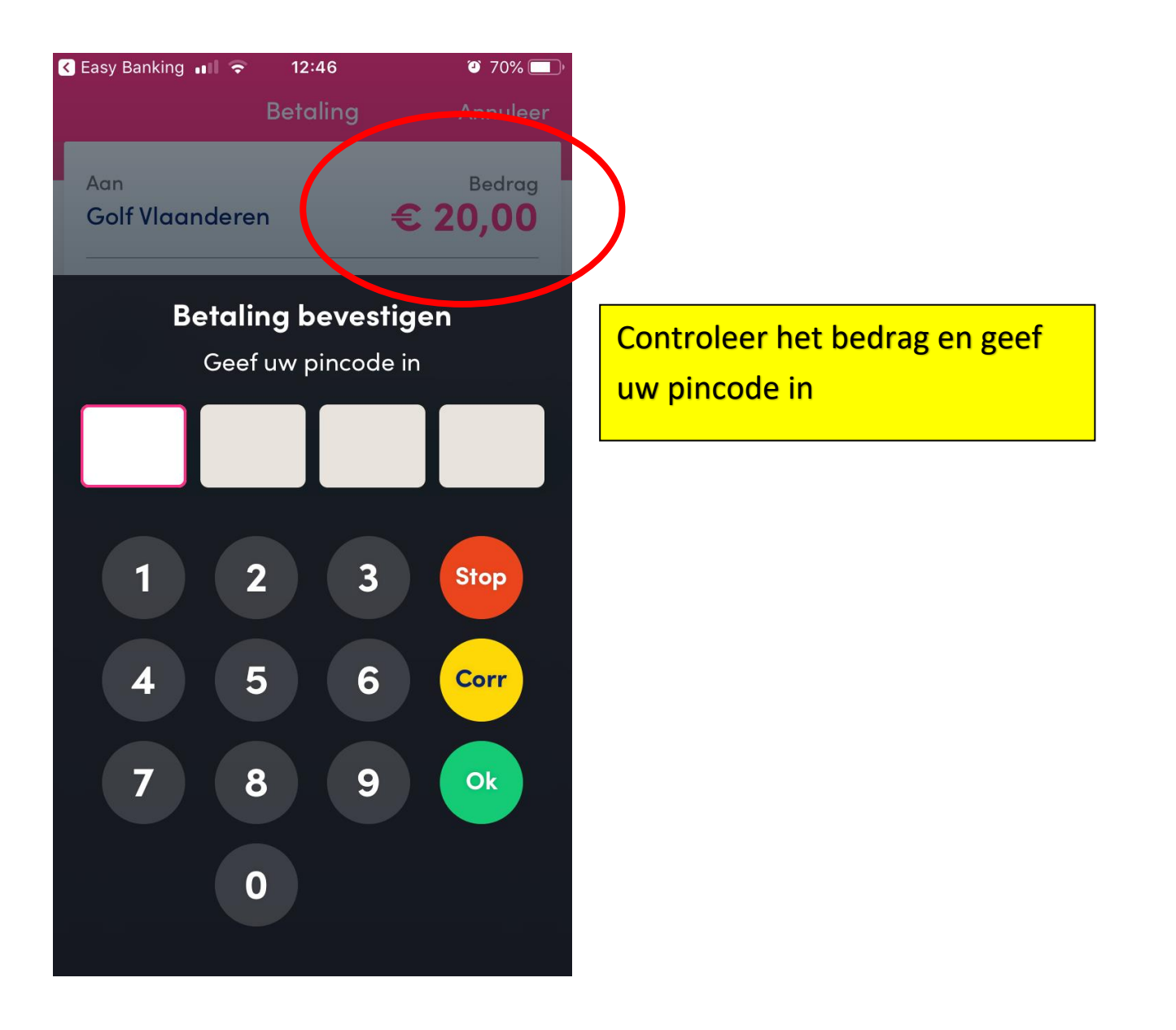

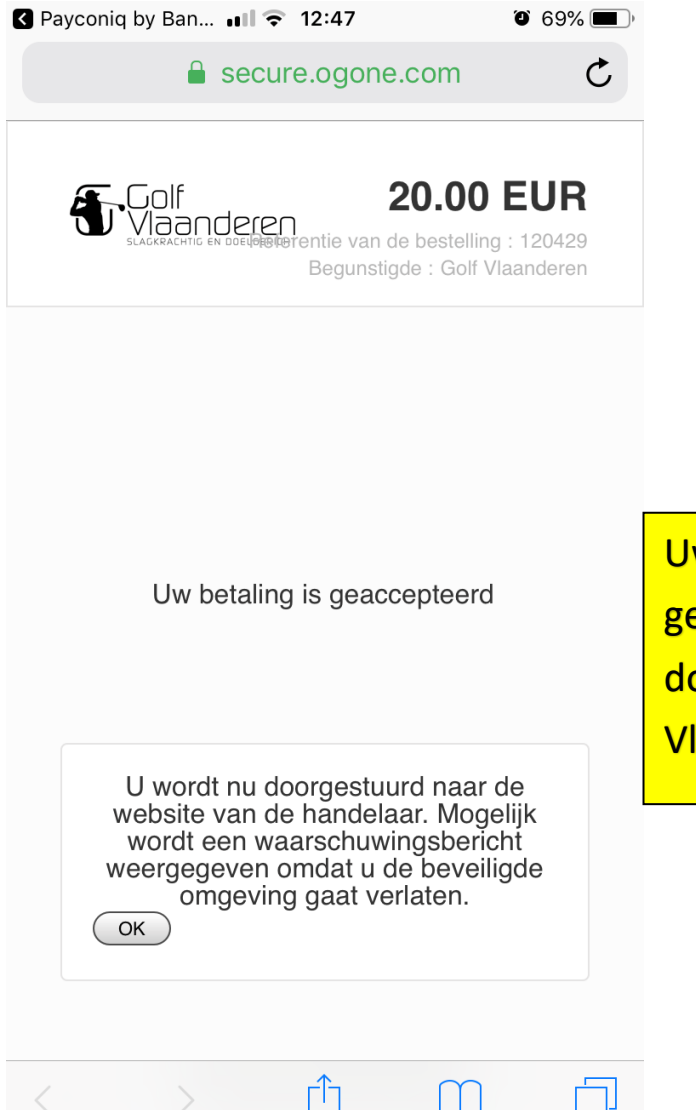

Uw betaling is gelukt, even geduld, je wordt terug doorgestuurd naar de Golf Vlaanderen APP

| C Payconiq by Ban 🖬 🗢 12:47 | <b>O</b> 69% <b>D</b> |
|-----------------------------|-----------------------|
| ■ i-golf.be                 | C                     |
| ≡ menu                      |                       |
| ✓ De Topup was succesvol!   | ×                     |
| BE-Money Info               |                       |
| BE-Money € 20 GELD OPLADEN  | -                     |
| ► TRANSACTIES               |                       |

Je ziet nu je nieuwe saldo, in dit geval € 20. Hiermee kan je b.v. uw competitiefee betalen voor wedstrijden.

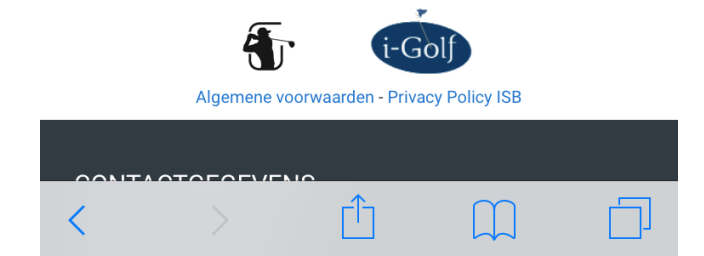

| Payconiq                                           | by Ban 💵 🗢 1<br>🔒 i | 12:48 O e                                                              | 69% 🔳 | ,                                   |
|----------------------------------------------------|---------------------|------------------------------------------------------------------------|-------|-------------------------------------|
| ≡ MENU                                             | J                   |                                                                        |       |                                     |
| 02/04<br>20:00u.<br>Tot<br>13/04<br>16:00u.        | Za<br>13/04/2019    | Compact Holes<br>wedstrijd AGS<br>Zaterdag 13 april<br>10u             | -     |                                     |
| C+<br>Tot<br>10/04<br>10:00u.                      | Za<br>13/04/2019    | KAMPENHOUT<br>(Tel.: 016/65 12 16)<br>KAMPENHOUT                       | Q     |                                     |
| Van<br>02/04<br>20:00u.<br>Tot<br>12/04<br>10:00u. | Zo<br>14/04/2019    | Compact Holes<br>wedstrijd AGS<br>Zondag 14 april<br>10u               | -     |                                     |
| C►<br>Tot<br>14/04<br>10:00u                       | Wo<br>7/04/2019     | CLEYDAEL (Tel.:<br>03/870 56 85)                                       | Q     | Je wil deelnemen aan o<br>wedstrijd |
| Ø                                                  | Do<br>18/04/2019    | Youngsters / Young<br>Adults Night<br>18 April om 18 uur<br>15 starten | Q     |                                     |
| Van<br>28/03<br>12:00u.<br>Tot<br>18/04<br>10:00u. | Do<br>18/04/2019    | ladies afternoon                                                       | Q     |                                     |
| 0                                                  | Za<br>20/04/2019    | Infosessie invullen<br>scorekaart +<br>kennismaking met<br>de baan     | -     |                                     |

| K Payconiq by Ban 💵 🗢 12:48 | ۵ 69% 🔳 |
|-----------------------------|---------|
| 🔒 i-golf.be                 | C       |
| ≡ MENU                      |         |

Toon alles 1. Inschrijving 2. Spelers

3. Competition fee 4. Inschrijven

## 1. INSCHRIJVING

| Datum      | Naam                                   | Ronde | Formule | I |
|------------|----------------------------------------|-------|---------|---|
| 17/04/2019 | CLEYDAEL<br>(Tel.:<br>03/870 56<br>85) | 1     | Single  | С |

1 - 1

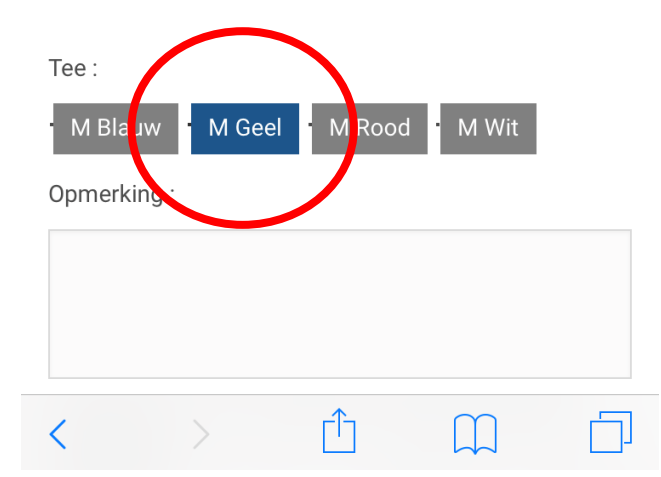

| Kies je tee |  |
|-------------|--|
|             |  |

| 1 | ayconiq by Ban ∎                            | II 🗢 12:48<br>● i-golf.I | 0 69% 🔳,            |
|---|---------------------------------------------|--------------------------|---------------------|
| ≡ | MENU                                        |                          |                     |
|   | 3. COMPETITIO                               | N FEE                    |                     |
|   | Omschrijving                                | Bedrag                   |                     |
| ( | Competition fee                             | € 5,00                   |                     |
| ٦ | Fotaal :                                    | 5,00                     |                     |
|   | 4. INSCHRIJVE                               | ١                        |                     |
|   | R                                           | EFRESH SA                | ALDO'S              |
| P | E Money :                                   |                          |                     |
| G | 3 <b>E-Money: € 20</b><br>ebruik mijn BE-Mo | Saldo sin                | ds 26/03/2019 12:46 |
| ~ | 2                                           |                          | ()                  |
|   | RF3ERVATI<br>A'NULEREN                      | E<br><b>←</b>            | BEVESTIG 🗲          |
|   |                                             |                          |                     |

Je kan zelf aanvinken of je je BE Money wil gebruiken. Dit staat Standaard aangevinkt. Indien je dit uitvinkt of indien je saldo ontoereikend is, dan word je automatisch doorgestuurd naar een online betaling.

| Payconiq by Ban •       | ∎l 🗢 12:48<br>i-golf.l | be | o 69% 🔳 |
|-------------------------|------------------------|----|---------|
| ■ MENU<br>3. COMPETITIC | N FEE                  |    |         |
| Omschrijving            | Bedrag                 |    |         |
| Competition fee         | € 5,00                 |    |         |
| Totaal :                | 5,00                   |    |         |
| 4. INSCHRIJVE           | N                      |    |         |

Klik nu op bevestigen om je inschrijving te valideren

BE-Money :

BE-Money: € 20 Saldo sinds 26/03/2019 12:46

**REFRESH SALDO'S** 

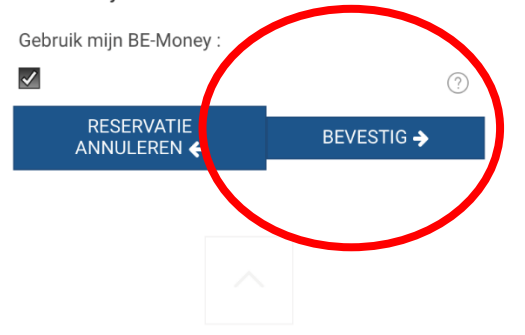

| II Telenet 4G |          |     | 14:41                                             | ۵ 54% 🔳 |   |
|---------------|----------|-----|---------------------------------------------------|---------|---|
|               | =        | Ŧ   | Golf<br>Vlaanderen<br>slagkrachtig en doelgericht | $\succ$ | 1 |
|               | BE-Money | €10 | GELD OPLADEN                                      | -       |   |

## TRANSACTIES

| Bedrag | Oud<br>saldo | Nieuw<br>saldo | Betaling voor                                                                                                    |
|--------|--------------|----------------|----------------------------------------------------------------------------------------------------|
| € -5   | €15          | €10            | Wedstrijddeelname<br>SWINKELSCHE<br>(Tel. 0031/493 49<br>44 22) : op<br>03/04/2019 te De<br>Swinkelsche<br>Golfbaan, De<br>Swinkelsche<br>Golfbaan (NL) |
| € -5   | €20          | €15            | Wedstrijddeelname<br>CLEYDAEL (Tel.:<br>03/870 56 85): op<br>17/04/2019 te<br>Cleydael G&CC,<br>CLEYDAEL OPEN<br>GOLF CLUB                              |
| € 20   | €0           | € 20           | Geld opgeladen                                                                                                    |

Wanneer je nu terug op saldo klikt krijg je een overzicht van je online betalingen via BE Money. De recentste acties staan bovenaan met je huidige saldo.

3

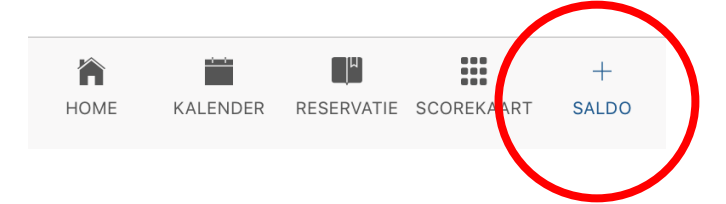